### I. HƯỚNG DẪN TRA CỨU TÀI LIỆU TRÊN PHẦN MỀM THƯ VIỆN (PHẦN MỀM EMICLIB) BƯỚC 1:

Truy cập vào địa chỉ: http://lib.mku.edu.vn (trang chủ)

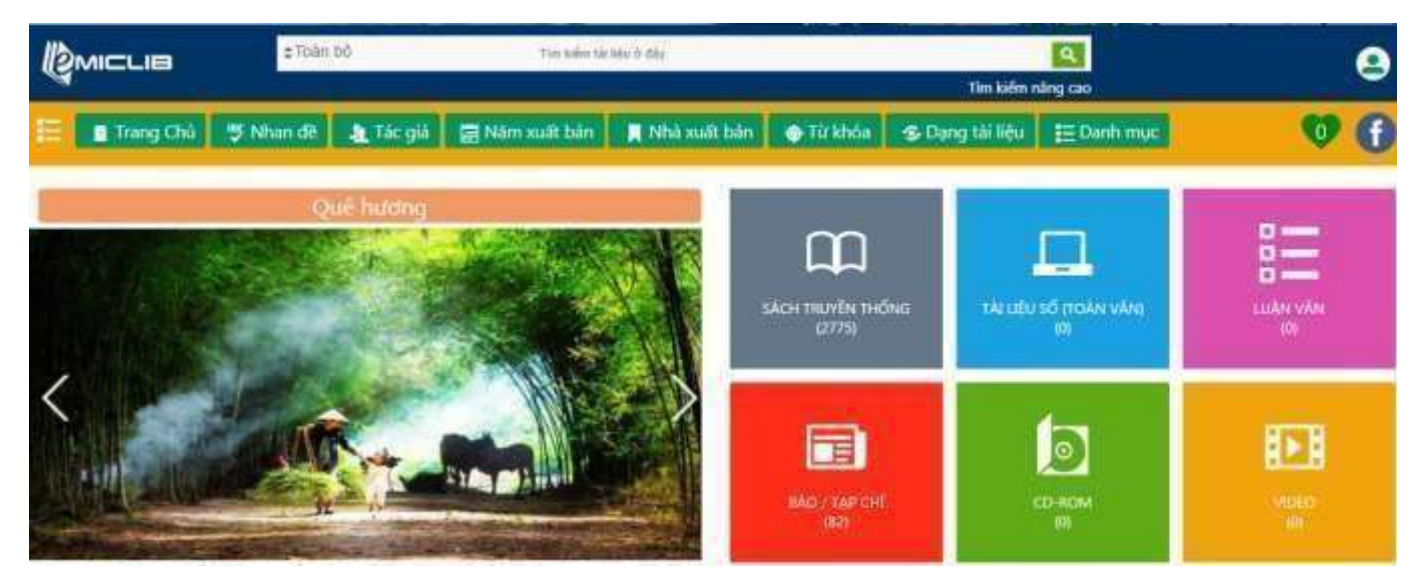

# BƯỚC 2: TÌM KIẾM TÀI LIỆU

## Cách 1: Tìm kiếm toàn bộ (Tát cả tài liệu Sách

truyền thống, Tài liệu số (toàn văn-Ebook), Luận văn, Tạp chí ... có cùng từ khóa)

1: Trên thanh công cụ "*Tìm kiếm tài liệu ở đây*" Nhập từ khóa cần tìm: VD: Quản trị kinh doanh

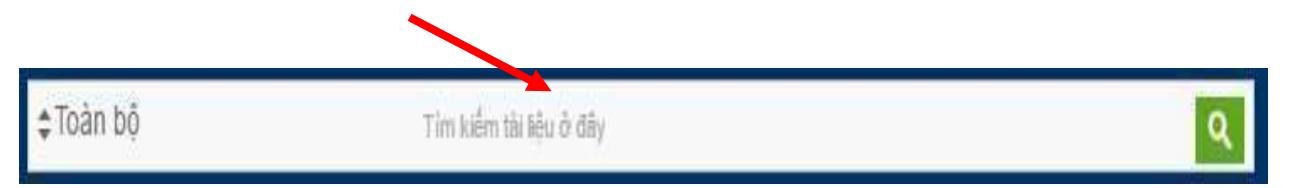

2: Nhấn enter (hoặc nhấn vào biểu tượng hình kính lúp) 🕏 Sẽ cho ra kết quả tìm kiếm.

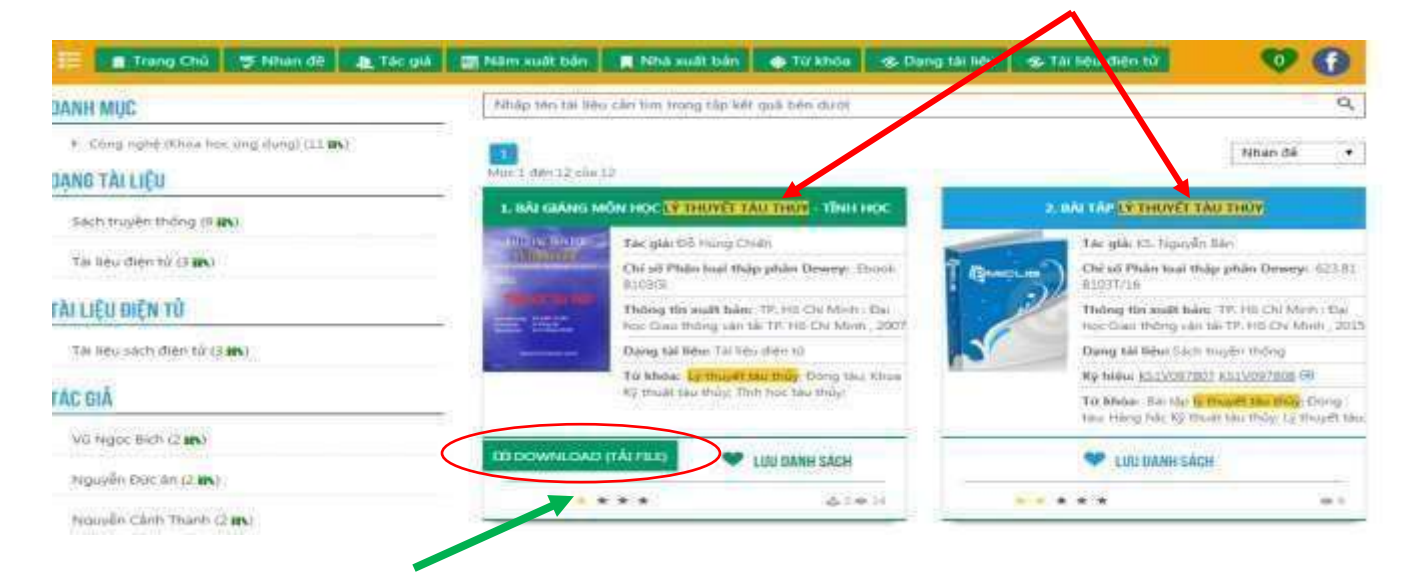

#### Lưu ý: Màu xanh lá cây là Tài liệu số (Ebook)

## Cách 2: Tìm kiếm theo từng thể loại tài liệu:

- Click vào vị trí có 2 mũi tên trước "Toàn bộ"

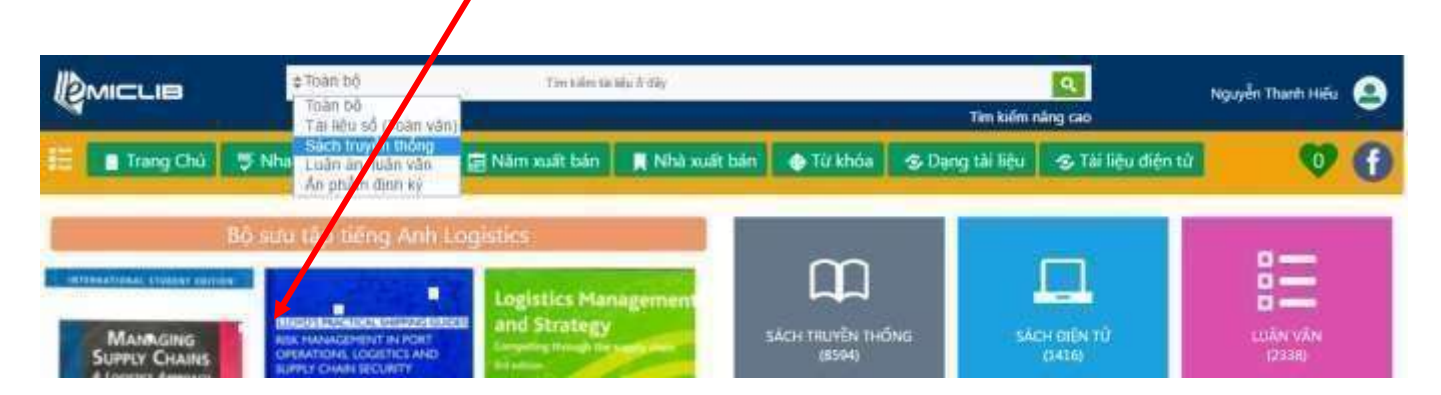

-VD: Chọn thể loại "Sách truyền thống" 🕏 Nhập từ khóa "Quản trị kinh doanh"